# FICHE PRATIQUE N°5 : CREER SA PAGE FACEBOOK

#### Quelle utilité ?

Facebook vous permet de présenter votre entreprise avec une page à votre image sur laquelle vous pourrez dialoguer avec vos clients : partager des informations exclusives avec ces derniers et leur permettre de s'exprimer font partie des attentes des consommateurs.

Grâce à cette page, vous pouvez recueillir leurs avis, répondre à leurs interrogations et créer une vraie relation.

Donner une image d'entreprise humaine et à l'écoute de ses clients est une manière de fidéliser ces derniers et de séduire de nouveaux prospects.

Rendez-vous sur le site http://www.facebook.com

## Etape 1 :

- Restez déconnecté ou déconnectezvous si vous êtes connecté par défaut.
- Cliquez sur « Créer une page »

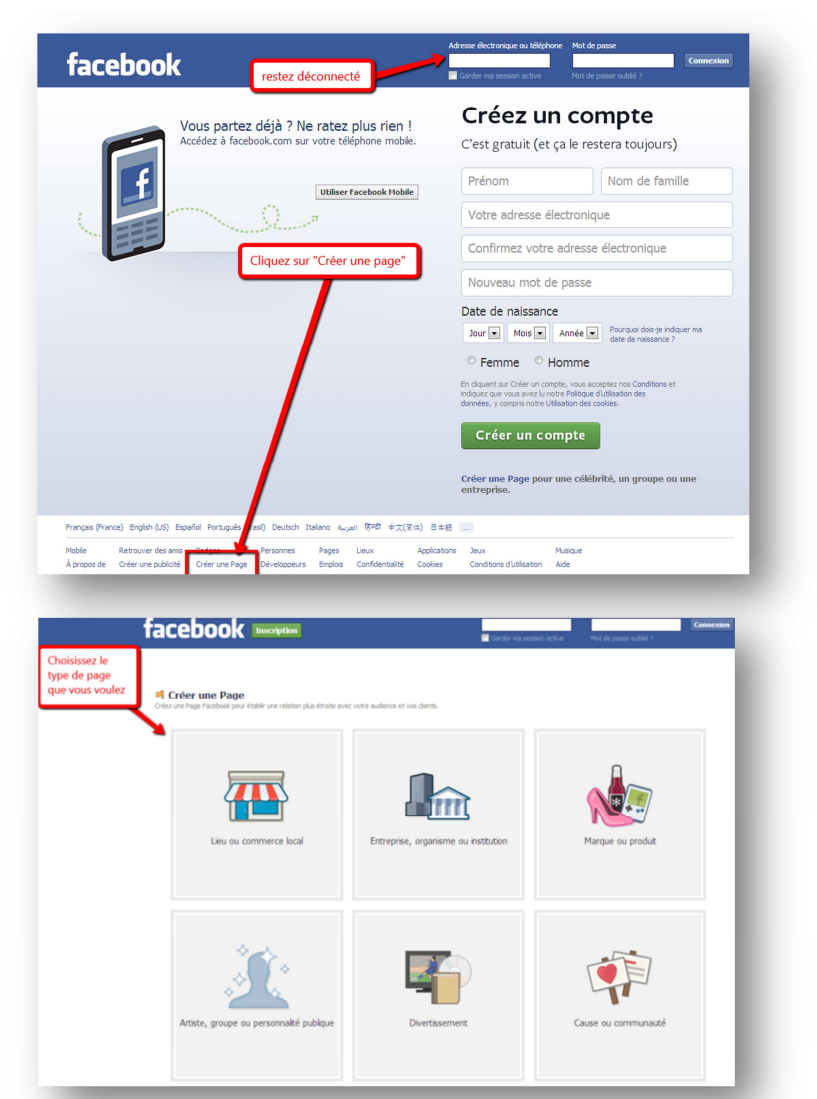

## Etape 2 :

- Une nouvelle page s'affiche
- Choisissez le type d'organisation qui correspond à votre activité. Pour votre établissement touristique, nous vous conseillons de choisir « lieu ou commerce local »

Retrouvez d'autres fiches pratiques sur le site : pro.sarlat-tourisme.com

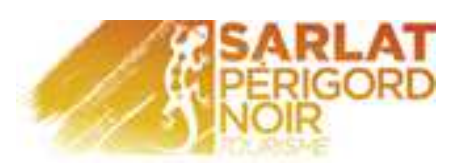

## Etape 3 :

- Dans la liste déroulante (catégorie), choisissez le type d'organisation qui correspond à votre activité.
- Indiquez les coordonnées de votre entreprise
- Cochez « j'accepte les conditions... »
- Cliquez sur « Démarrer »

| correspond à<br>d'activité. | votre secteur<br>blir une relation plus étroite ave        |
|-----------------------------|------------------------------------------------------------|
|                             | Lieu ou commerce local<br>Choisissez une catégorie         |
|                             | Nom de l'entreprise ou du lieu                             |
| Cochez OUI                  | Adresse                                                    |
|                             | Ville/État                                                 |
|                             | Code postal                                                |
|                             | Téléphone                                                  |
|                             | J'accepte les conditions applicables aux Pages<br>Facebook |

## Etape 4 :

- Indiquez la catégorie de votre entreprise
- Faire une brève description de votre entreprise.
- Cochez **OUI** à « votre entreprise est-elle un vrai établissement ? »
- Cliquez sur « Enregistrer les informations »

| 1 À propos     2 Photo de profil     3 Ajouter aux favoris     4 Atteindre plus de monde   Conseil : ajoutez une description et un site web pour améliorer la position de votre Page dans les résultats de recherche. Les champs marqués d'un astiérique (*) sont obligatoires. | Faites une<br>brève<br>description de<br>votre Entreprise |
|----------------------------------------------------------------------------------------------------|-----------------------------------------------------------|
| *Ajoutez une description avec des informations de base pour Trirt. Site web (ex : liens vers votre site web, Twitter ou Yelp)                                                                                                    | Vous pouvez<br>indiquez votre                             |
| Choisissez une adresse web Facebook unique pour aider les gens à trouver votre Page. Une fois cette adresse<br>définie, vous ne pouvez la changer qu'une seule fois.<br>http://www.facebook.com/[Entrez une adresse pour votre Page                                             | site Web                                                  |
| Int'est-u nu vrai etablissement, entreprise ou sale ?<br>Cale permetra aux gens de trouver cet diablissement, octe entreprise ou cette salle plus faclement<br>sur Facebook.                                                                                                    | Cochez OUI                                                |
| r une Page Développeurs Emplois Confidentialité Cookies Conditions d'utilisation Aide                                                                                                    |                                                           |

## Etape 5 :

- Vous pouvez télécharger une photo de votre structure ou votre logo à partir de votre ordinateur. Nous vous recommandons de ne pas ignorer cette étape.
- Cependant si vous ne souhaitez pas publier de photo, cliquez sur « Ignorer »
- Cliquez sur « Enregistrer la photo »

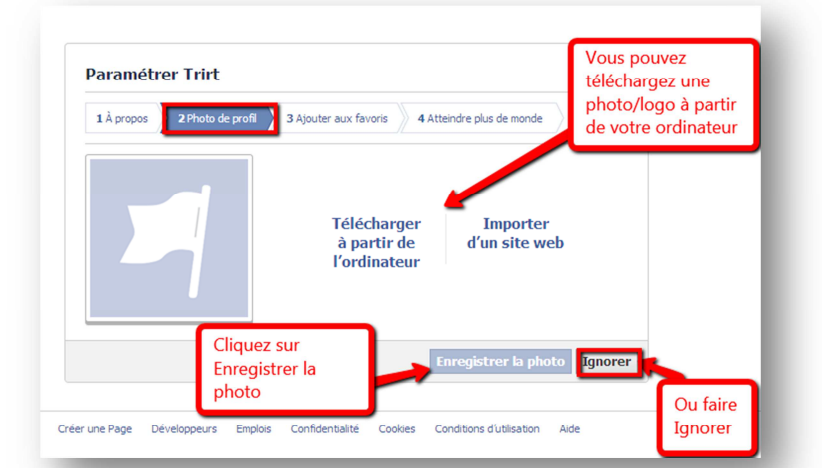

Retrouvez d'autres fiches pratiques sur le site : pro.sarlat-tourisme.com

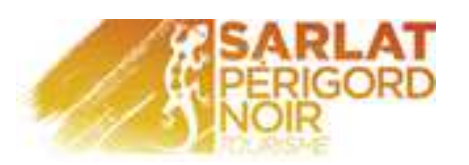

## Etape 6 :

- Cliquez sur **« Ajouter aux favoris »** si vous voulez ajouter votre page dans vos favoris et pouvoir y accéder plus facilement
- Ou cliquez sur « Ignorer »

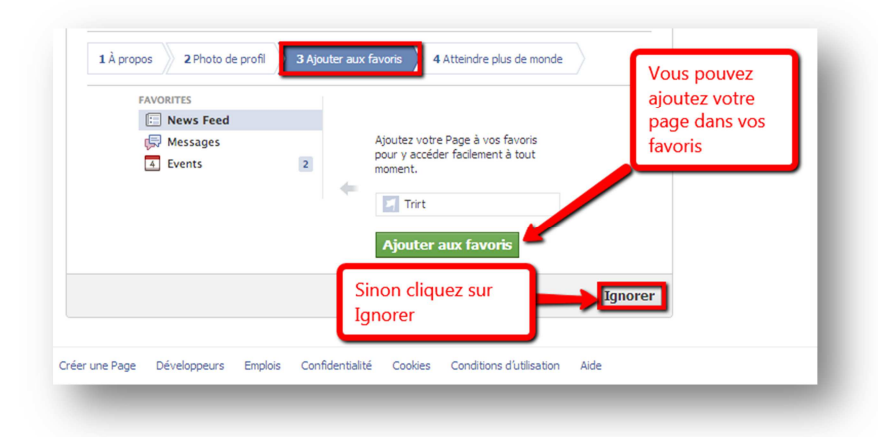

## Etape 7 :

- Cliquez sur « Ignorer »
- Votre page est créée.

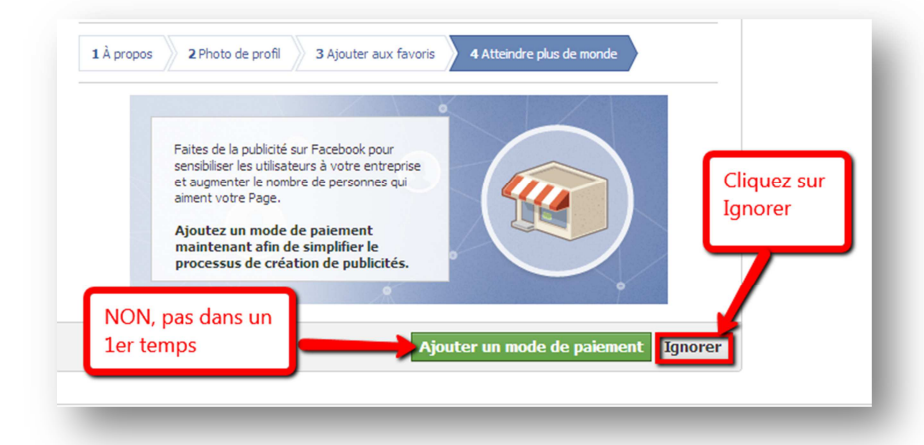